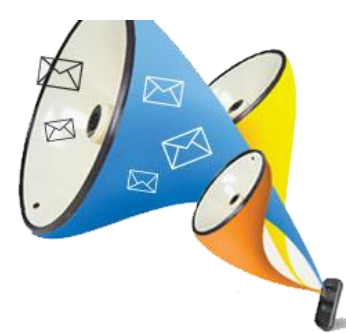

# **bulkssms**<sup>ត្ត</sup>

# Voice SMS User Manual Version 18.5

BulksSMS.com, Venture of Dial and Deal Marketing Pvt. Ltd DialandDeal.com Group Company Customer Support – <u>support@dialanddeal.com</u>, Ph - 0777 996 0002, 0657 2200125 ©2018. All Right Reserved

Happy Messaging ...

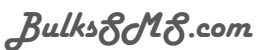

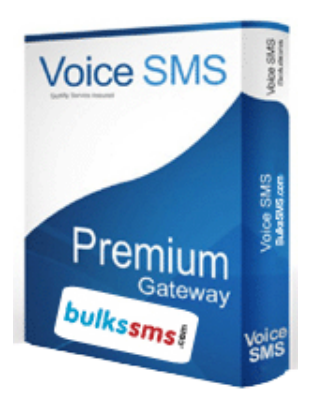

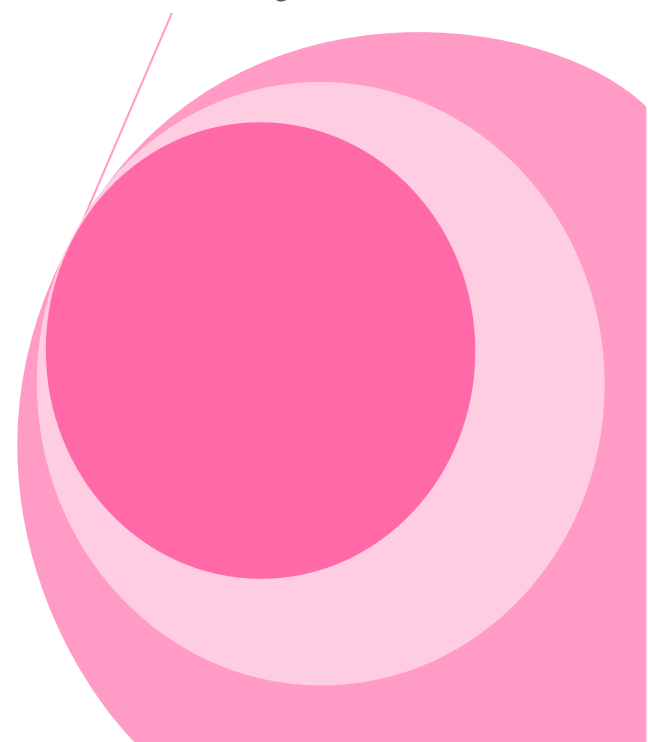

# Contents

| SR.No | Торіс                                       | Page No |
|-------|---------------------------------------------|---------|
| 01    | About BulksSMS.com                          | 3       |
| 02    | About Voice SMS                             | 4       |
| 03    | How to make Recorded voice in proper format | 5       |
| 04    | login for sending SMS                       | 7       |
| 05    | Add Voice Caller Id                         | 8       |
| 06    | Send Voice SMS                              | 11      |
| 07    | Check Balance                               | 13      |
| 08    | View Voice SMS Campaign details             | 13      |
| 09    | Change password                             | 16      |

# About BulksSMS.com

**BulksSMS.com is a venture of DIAL AND DEAL MARKETING PVT. LTD.** incorporated in the year 2012 under the Companies Act, 1956 and promoted by DialandDeal.com Company. Our SMS Gateway is designed to integrate seamlessly into any existing software system, application web-site.

**BulksSMS.com** has been in business for the past 3 years and have over 80,000 registered online Individual users and over 2021 companies/Corporate clients & 921 Sms Reseller using our tools and services. The company has an industry standard infrastructure and a dedicated support team to ensure 24 x 7 hassle free services to our customers. BulksSMS.com caters to the market segment who wishes to send SMS from an internet connected to PC or API (web application)

#### Features

- 1) Voice SMS in any Indian Language.
- 2) Delivery to both DND & NON DND Mobile Number & landlines.
- 3) Credit is deducted only for received voice call.
- 4) Real time Report Generation.

### Our Valuable Clients.

Below is just a sampling of the great brands we serve. The logo & name of below mention brands is not our property.

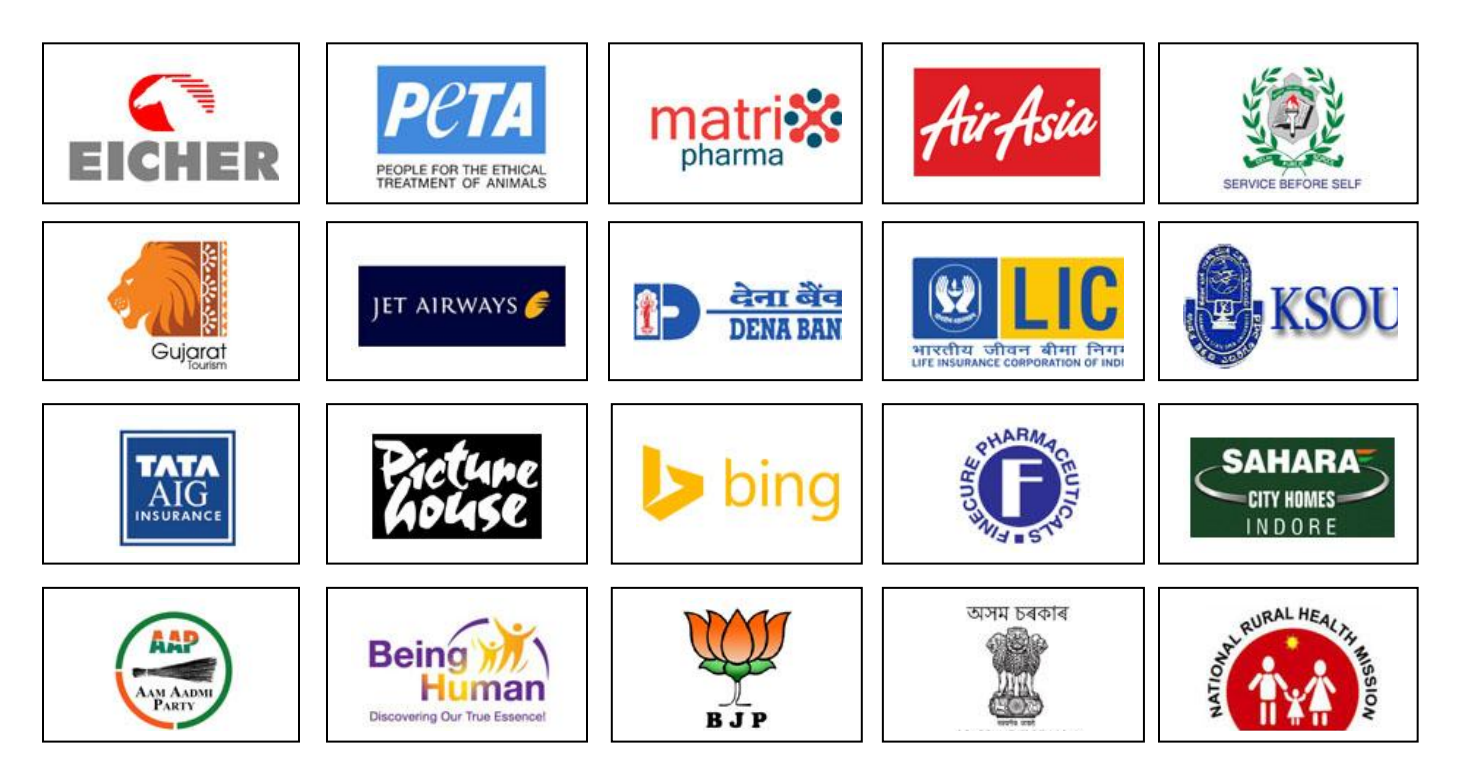

# About Voice SMS

Voice SMS are pre recorded way to sms which can be easily send to mobiles and landlines across the country with BulksSms.com. This service allows you to send pre recorded messages adds on thousands of numbers, it gives most penetrative reach to customers. This is a rich service which is very easy to use and fits as an ideal communication tool for generating leads, notifying events, promotions of campaigns like social or political etc, surveys, reminders such as voting, insurance premium, EMI reminders etc, product promotion, announcements all this and many more can be easily done with voice call services.

Voice SMS or Outbound Dialer (OBD) is a technology that automates bulk voice calls to mobile/telephone users and playing pre-recorded messages. Bulk Voice SMS or Outbound dialer system can dial out the required set of phone numbers and play the recorded prompts (messages) and also gather touch-tone inputs from the end-users to measure the response of the bulk voice SMS campaign.

Voice SMS platform from BulksSms.com has been conceptualized based on latest technology trends to handle bulk Voice call traffic for both inbound as well as outbound service models. Many of the modern day marketers have chosen voice broadcasting as a promotion medium to reach out to the large Indian audience in their regional language to create a personal touch. Moreover close to 90% of Indian population being non English speaking, marketers/enterprises chose bulk voice SMS or outbound dialer as a solution to reach them in their own language.

#### Voice SMS – Features

- Send voice SMS to all DND & non DND numbers.
- No setup fees, No monthly fees, No hidden costs.
- Send Voice Message in your own language.
- Pay only for received call.
- Upload Mp3 or Wav Files
- Automated report generation for delivered & received call.
- Easy to Use Control Panel.
- Call Scheduling Facility.
- Automatic Dialer.
- API Codes for Website/Software Integration.
- No Agent, No Dialer Needed.
- 100000+ Calls Simultaneously.
- Fully Automated System.

# How to make Recorded voice in proper format

<u>Step 1 : Record your voice through Smart Phone or Voice recoder, voice should be</u> <u>clear & recorded in closed room to avoid background sound.</u>

Always record audio of 27 sec or less, because it automatically increases to 3 sec. 1 voice call - 30 sec. If recording increases from 30 sec it will deduct 2 voice sms credit

#### Step 2: Convert recorded in proper format (.wav format)

a) open website https://audio.online-convert.com/convert-to-mp3

#### Click on Choose file to Upload your audio you want to convert to MP3

#### Click on convert file to convert

| r enter URL of the file y         | ou want to cor                          | ivert to MP3:                  |
|-----------------------------------|-----------------------------------------|--------------------------------|
| g. https://cdn.online-convert.com | n/example-file/audio/f                  | lac/example.flac)              |
| Choose from Dropbox               | r cloud storage<br>Choose from Google D | for a MP3 conversion:          |
| Optional settings                 |                                         |                                |
| Change audio bitrate:             | 80120 kbps                              | select                         |
| Change sampling rate:             | 8000 Hz 🔻                               | select                         |
| Change audio channels:            | mono 🔻                                  | select                         |
| Trim audio:                       | 00:00:00                                | to 00:00:27                    |
| 00:00:00                          | put length                              | of audio for e.g 24, 26 select |
| Normalize audio:                  | 27 etc onl                              | y in format 00:00:XX           |

# b) Download converted file

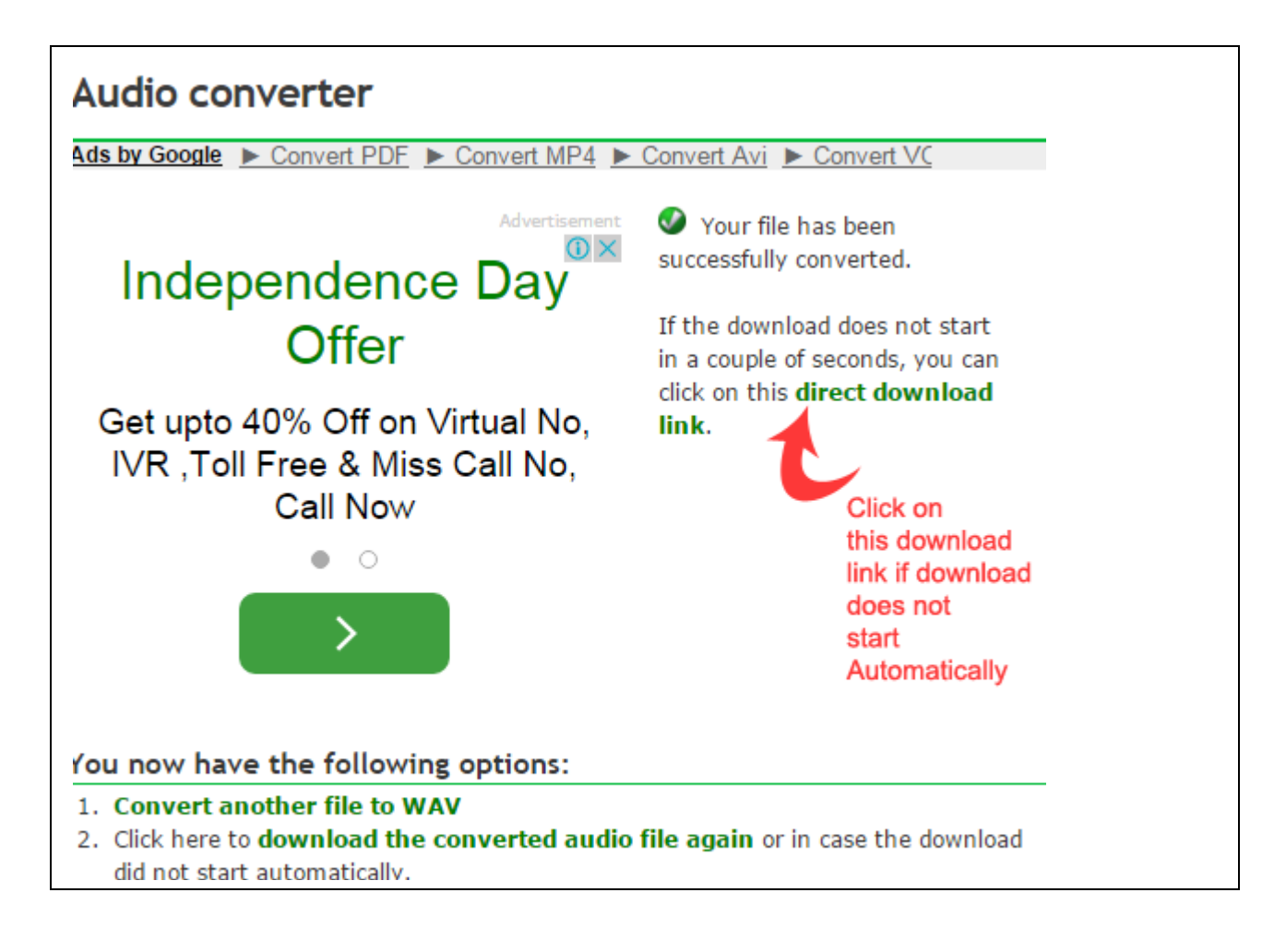

# login for sending SMS

<u>Step 1</u> - Visit <u>www.BulksSMS.com</u>, on the right side of page there is A/c Login link. Please select your product **Voice SMS A/c login**.

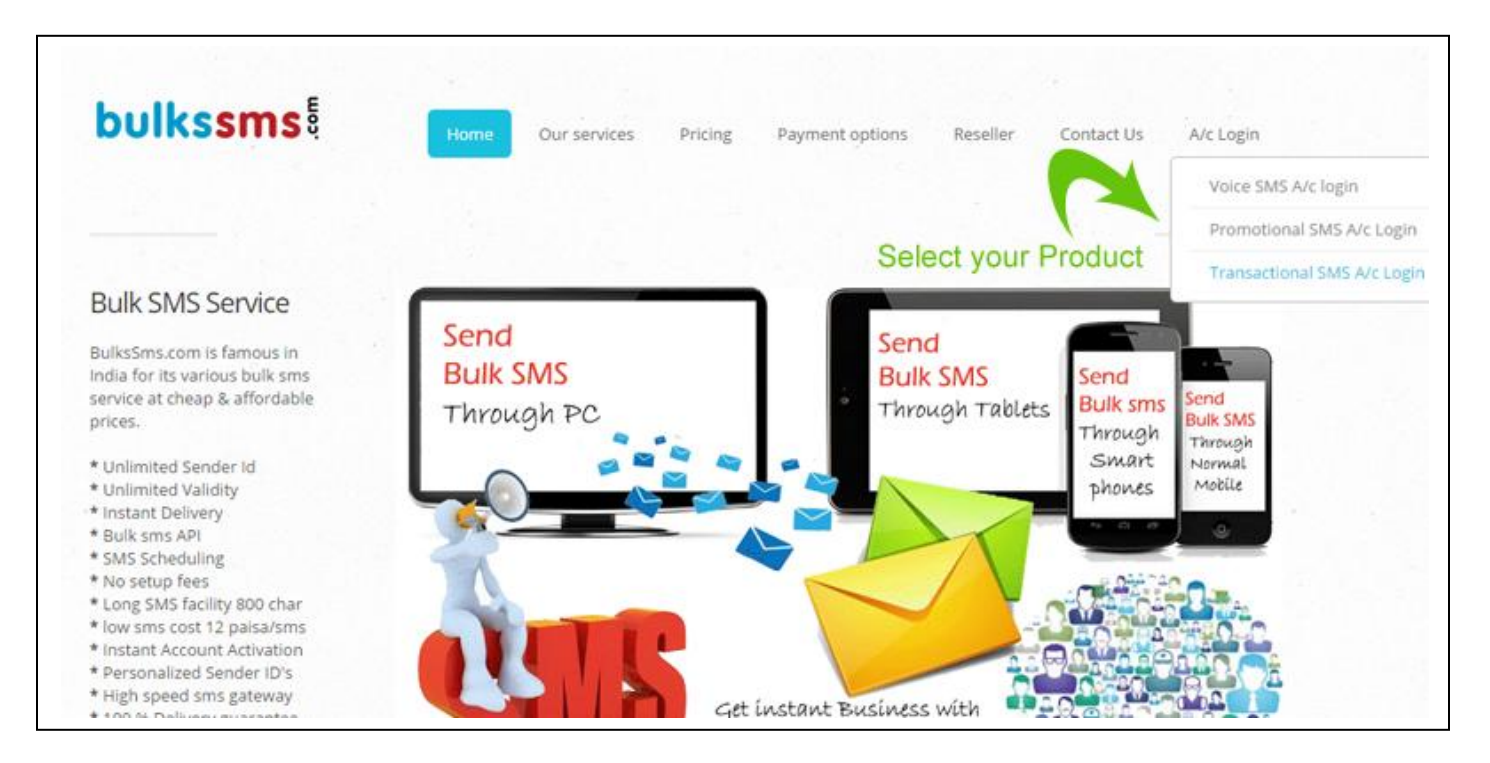

Step 2 - Enter your Username & Password as shown in given figure.

| U                 | SER LOGIN                  |
|-------------------|----------------------------|
| Username          | Your password              |
| myusemame         | passwords                  |
| Forgot Password ? | Login                      |
|                   | Not a member yet ? Join us |

# Add Voice Caller Id

step 1 – Click on Voice caller Id as shown in fig.

| b   | ulkssms          | 🗶 IVR 🛛 | 🄀 Misscall 🖲 | 🗶 Settings 🛛 | रिं <u>य</u> े Credits भ |            |     |
|-----|------------------|---------|--------------|--------------|--------------------------|------------|-----|
|     | MESSAGING        | · W     | elcome u8    | 307 ( Bulk s | sms demo                 | )          |     |
|     | VOICE MESSAGING  |         |              |              |                          |            |     |
|     | CONTACTS & LISTS | •       |              | Sele         | ect Route                |            |     |
| *** | SENDER ID        |         | Promotional  | C Tran       | saction                  | Enterprise | Sen |
| *** | VOICE CALLER ID  |         |              |              |                          |            |     |
| *** | CREDITS          |         | En Contact N | umbers Add G | Groups                   |            | Te  |
| *** | TRANS. TEMPLATES | · ·     |              |              |                          |            | La  |
| === | DEVELOPER API'S  |         | ck on Void   | e caller Id  |                          |            | E   |
| ¢   | BALANCE ENQUIRY? |         |              |              |                          |            |     |
|     |                  |         |              |              |                          |            |     |

Step 2 - Click on Add Voice caller Id as shown in fig.

| bulkssms                | 🗶 IVR 🛛 🗶 Misscall 🖉 🗶 Settings 🖤 🦉 Credits 🖤 |
|-------------------------|-----------------------------------------------|
| MESSAGING               | Welcome u8307 ( Bulk sms demo )               |
| VOICE MESSAGING         | *                                             |
| CONTACTS & LISTS        | Select Route                                  |
| SENDER ID               | Promotional O Transaction O Enterprise        |
| VOICE CALLER ID         |                                               |
| Add Voice Caller Id     | Add Groups                                    |
| View My Voice Caller Id |                                               |
| CREDITS                 | Click on Add Voice Caller Id                  |
| TRANS. TEMPLATES        |                                               |
| DEVELOPER API'S         |                                               |
| BALANCE ENQUIRY?        |                                               |

Step 3 – Add your 10 digit mobile Number & Click on Add Caller Id as shown in fig.

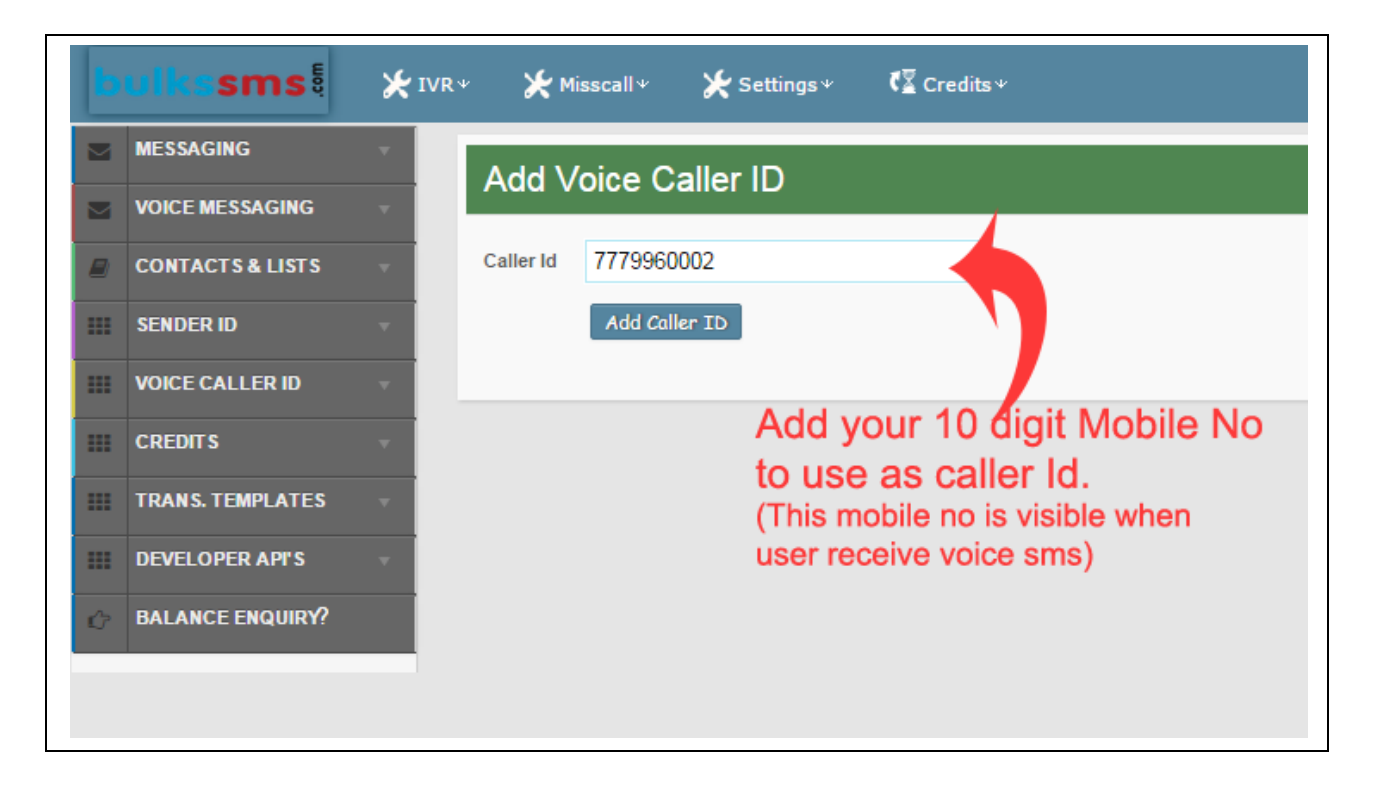

Step 4 – Verify your Mobile Number to complete this process. Click on Send Verification code as shown in fig.

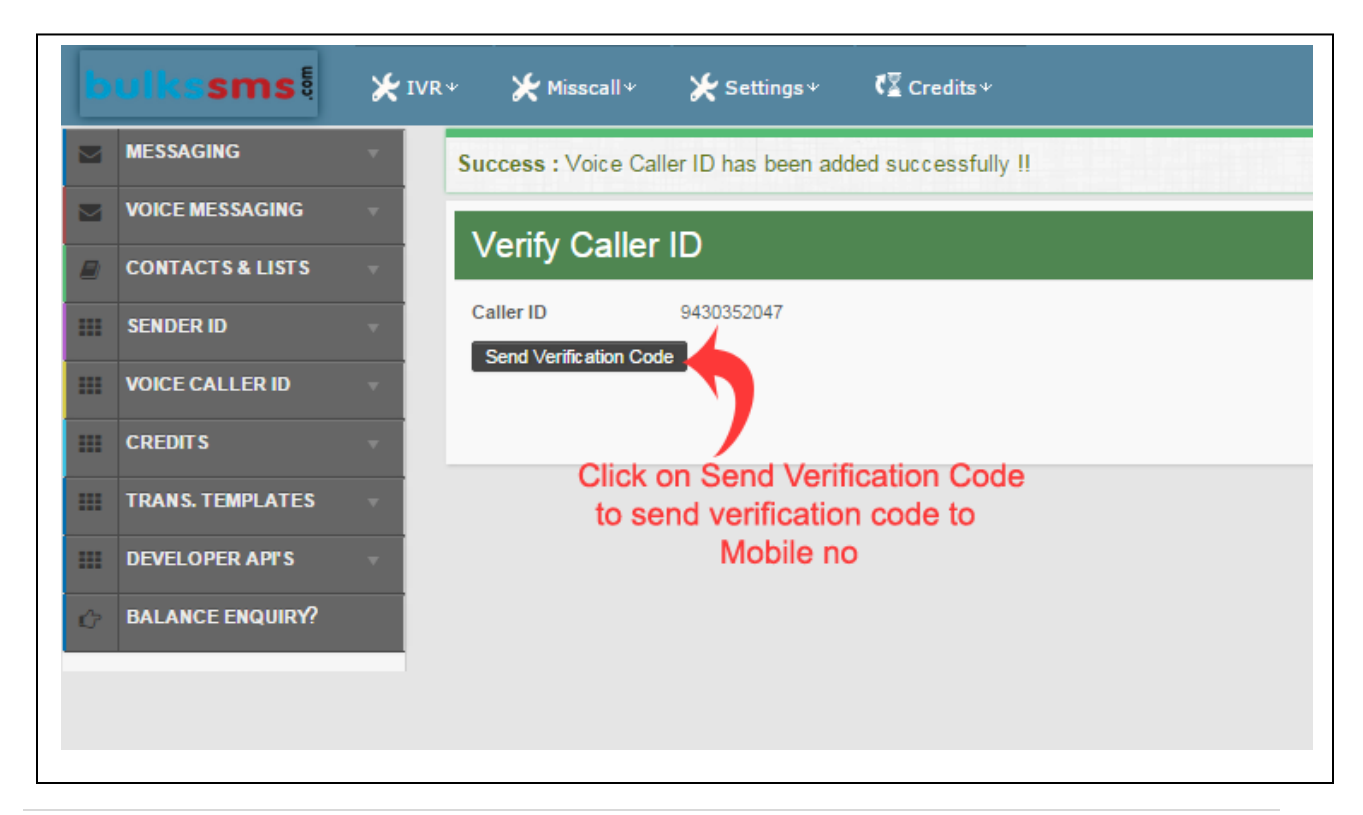

Step 5 - Enter verification code received in your mobile & click on Verify button to Add your mobile number as caller id.

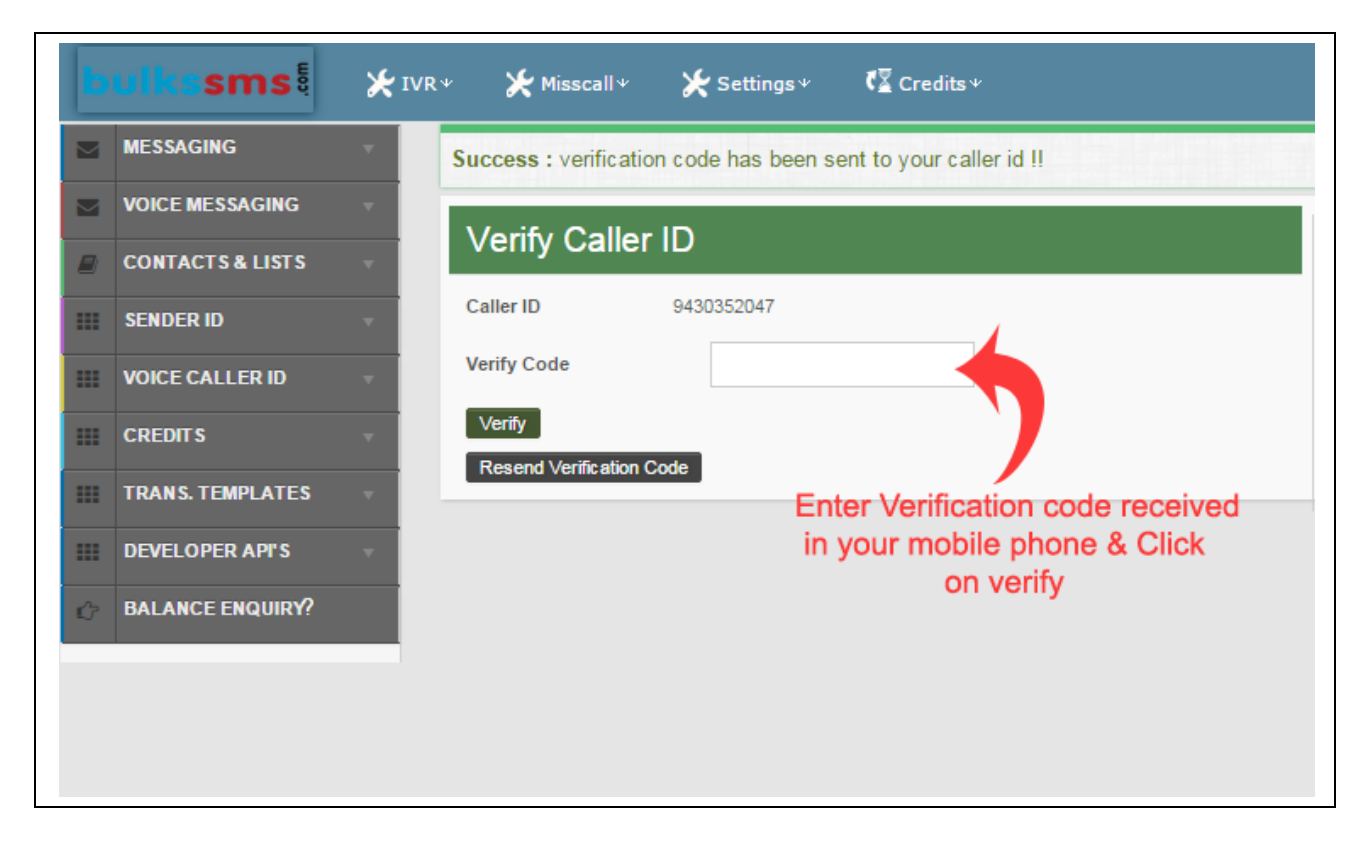

### Send Voice SMS

Step 1 – Click on voice messaging as shown in figure.

| bu    | i <b>lkssms</b>  | 🗶 IVR 🛛 | 🌟 Misscall 🛛     | 🗶 Settings 🛛             |            |              |
|-------|------------------|---------|------------------|--------------------------|------------|--------------|
|       | MESSAGING        | W       | elcome u83       | 307 ( Bulk s             | sms demo ) | )            |
|       | VOICE MESSAGING  |         |                  |                          |            |              |
|       | CONTACTS & LISTS |         |                  | Sele                     | ect Route  |              |
| ***   | SENDER ID        | Clic    | k on xoice me    | essaging <sub>Tran</sub> | saction    | O Enterprise |
|       | VOICE CALLER ID  | -       |                  |                          |            |              |
| === ( | CREDITS          | •       | Enter Contact Nu | Imbers Add G             | Groups     |              |
|       | TRANS. TEMPLATES | -       |                  |                          |            |              |
|       | DEVELOPER API'S  | -       |                  |                          |            |              |
| ŵ     | BALANCE ENQUIRY? |         |                  |                          |            |              |
|       |                  |         |                  |                          |            |              |

Step 2 – Select Compose Voice SMS as shown in fig.

| bulkssms                     | <b>X</b> IVR≁ | 🗶 Misscall 🗸    | <b>X</b> Settings ≁ | 🕻 🖾 Credits 🖤 |              |
|------------------------------|---------------|-----------------|---------------------|---------------|--------------|
| MESSAGING                    | • W           | elcome u83      | 307(Bulk s          | ms demo )     |              |
| VOICE MESSAGING              |               |                 |                     |               |              |
| Compose Voice Sms            |               |                 | Sele                | ct Route      |              |
| Voice Campaign Summary       | <b>,</b>      | Promotional     | C Trans             | saction       | C Enterprise |
| Voice Campaign Details       | Clic          | k on Compos     | e Voice Sms         |               |              |
| View Voice Campaign Invoices |               | Enter Contact N | umbers Add G        | roups         |              |
| Reschedule Voice Campaign Li | st            |                 |                     |               |              |
| CONTACTS & LISTS             | •             |                 |                     |               |              |
| SENDER ID                    | -             |                 |                     |               |              |
| VOICE CALLER ID              | -             |                 |                     |               |              |
| CREDITS                      | -             |                 |                     |               |              |
| TRANS. TEMPLATES             | -             |                 |                     |               |              |

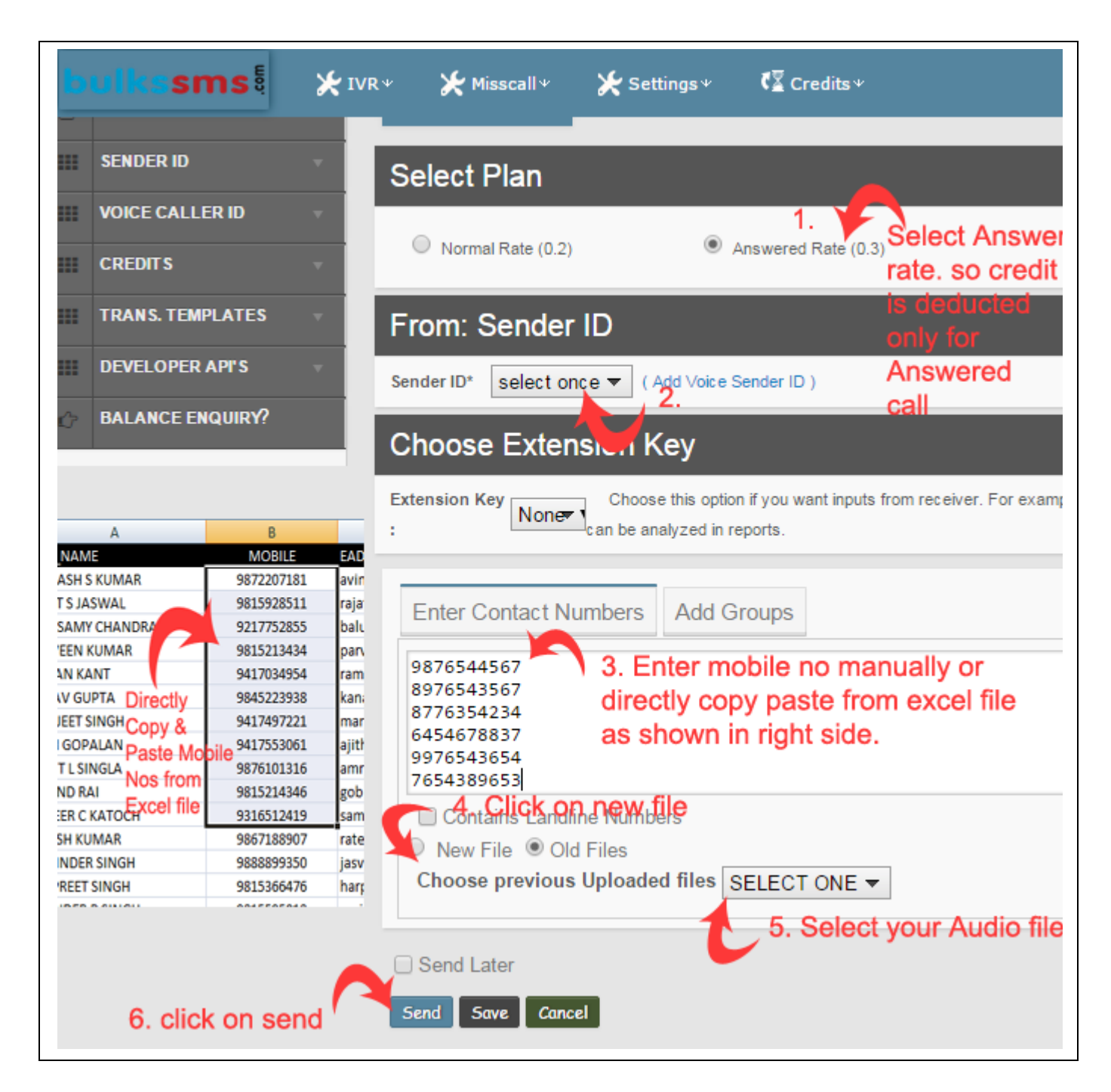

- 1. Select Answered rate so credit is deducted only for answered call
- 2. Select sender id
- 3. Enter mobile nos.
- 4. Click on new file
- 5. Select your Audio file.
- 6. Click on send

## **Check Balance**

Step 1 – Click on Balance Enquiry as shown in fig.

| Ь   | ulkssms          | 🗲 IVR 🛩 🎽 Misscall 🗸 🖌 Settings 🖉 🦉 Credits 🗸 |
|-----|------------------|-----------------------------------------------|
|     | MESSAGING        | Welcome u8307 ( Bulk sms demo )               |
|     | VOICE MESSAGING  |                                               |
|     | CONTACTS & LISTS | Select Route                                  |
|     | SENDER ID        | Balance Enquiry CEnterprise                   |
|     | VOICE CALLER ID  | SMS Credits : 0 2 your Voice SMS balance      |
|     | CREDITS          | Voice Amount : 5 Rs.                          |
| ::: | TRANS. TEMPLATES | International Cr. Amount : 0 Rs.              |
|     | DEVELOPER API'S  | Promotional: 0<br>Transaction: 0              |
| ¢   | BALANCE ENQUIRY? | Enterprise : 0                                |
|     | 1. Click on      | lance Enquiry                                 |

View Voice SMS Campaign details

Step 1 – Click on Voice Messaging as shown in fig.

| ь   | ulkssms          | 🔍 Users 🛛 | ∕ <b>⊁</b> IVR≁ | 🗶 Misscall 🗸 | 🗶 Settir    | ngs⊮ <b>(</b> ∑Cre | editsΨ                         |
|-----|------------------|-----------|-----------------|--------------|-------------|--------------------|--------------------------------|
|     | MESSAGING        |           |                 |              |             |                    |                                |
|     | VOICE MESSAGING  |           |                 |              |             |                    |                                |
|     | CONTACTS & LISTS | ×         |                 | S            | Select Ro   | oute               |                                |
| === | SENDER ID        | Click     | on Voice M      | essaging     | Promotional | Transaction        | <ul> <li>Enterprise</li> </ul> |
|     | VOICE CALLER ID  |           |                 |              |             |                    |                                |
|     | CREDITS          | -         | Enter Contact   | Numbers A    | dd Groups   |                    |                                |
|     | TRANS. TEMPLATES | •         |                 |              |             |                    |                                |
| === | CONVERT HINDI    | •         |                 |              |             |                    |                                |
| === | DEVELOPER API'S  | •         |                 |              |             |                    |                                |

Step 2 – Click on Voice Campaign Details as shown in fig.

Step 3 - first click on "+" sign as shown & then click on Search Voice Report.

| s≁    | 🗶 IVR 🛛           | 🗶 Missca  | ıll≁               | 🗶 Settings 🛛               | · • • • • | Credits <b>v</b>                            |               |                            |             |      |          |      |            |         |         |       |           |           | Å My A |
|-------|-------------------|-----------|--------------------|----------------------------|-----------|---------------------------------------------|---------------|----------------------------|-------------|------|----------|------|------------|---------|---------|-------|-----------|-----------|--------|
|       | - 0               |           | - 14-              | 4.4.>                      | _         |                                             | _             |                            |             |      |          |      | Action     |         |         |       |           |           |        |
| Void  | e Sent M          | essage    | <b>s</b> (1'       | 14)                        |           |                                             |               |                            |             |      |          |      | Dowr       | nload \ | /oice F | ile   | •         |           |        |
|       |                   | Submit Fi | ilter Sea          | arch 🛛 🔻                   |           |                                             |               | [                          | Select Rows | res  | ults per | page | Sear       | ch Voi  | ce Rep  | ort ( |           |           | ×      |
| Camp  | ID User           | м         | sg                 |                            | Refund    | Credits                                     |               | Schedule                   | Status 🕜    | Dial | ? Ans (  | ) NA | Cam        | paign I | nvoice  | 5     | 2         | . cli     | ck 🛛   |
| 12889 | 4 r893<br>Chandan | Kumar     | mic joh<br>Duratio | in conv.wav<br>on : 21 (s) | ~         | Credits:<br>Total Contacts:<br>Credit Used: | 1<br>1<br>1   | 16-Aug-2015<br>11:12:55 pm | Complete    | 1    | 1        | 0    | 0          | 0       | 0       | 0     | 2         |           | 0      |
| 12889 | 3 r893<br>Chandan | Kumar     | mic joh<br>Duratio | nn conv.wav<br>on : 21 (s) | ~         | Credits:<br>Total Contacts:<br>Credit Used: | 1             | 16-Aug-2015<br>11:09:31 pm | Complete    | 1    | 1        | 0    | 0          | 0       | 0       | 0     | 0         | 0         | 0      |
| 12889 | 2 r893<br>Chandan | Kumar (   | mic joh<br>Duratio | nn conv.wav<br>on : 21 (s) | ~         | Credits:<br>Total Contacts:<br>Credit Used: | 1             | 16-Aug-2015<br>11:02:13 pm | Complete    | 1    | 1        | 0    | 1. CI<br>º | 0<br>0  | on +    | o sig | n as<br>0 | s sh<br>º | own    |
| 12721 | 4 r893<br>Chandan | Kumar     | mic joh<br>Duratio | n conv.wav<br>on : 21 (s)  | ~         | Credits:<br>Total Contacts:<br>Credit Used: | 1<br>1<br>1   | 13-Aug-2015<br>11:27:31 am | Complete    | 1    | 0        | 0    | 0          | 1       | 0       | 0     | 0         | 0         | 0      |
| 12720 | 6 r893<br>Chandan | Kumar     | mic joh<br>Duratio | in conv.wav<br>on : 21 (s) | ~         | Credits:<br>Total Contacts:<br>Credit Used: | 1             | 13-Aug-2015<br>11:23:45 am | Complete    | 1    | 0        | 1    | 0          | 0       | 0       | 0     | 0         | 0         | 0      |
| 12720 | 4 r893<br>Chandan | (Kumar    | mic joh<br>Duratio | in conv.wav<br>on : 21 (s) | ~         | Credits:<br>Total Contacts:<br>Credit Used: | 1<br>14<br>14 | 13-Aug-2015<br>11:22:11 am | Complete    | 14   | 4        | 2    | 0          | 8       | 0       | 0     | 0         | 0         | 0      |
| 12720 | 2 r893<br>Chandan | Kumar (   | mic joh<br>Duratio | in conv.wav<br>on : 21 (s) | ~         | Credits:<br>Total Contacts:<br>Credit Used: | 1<br>3<br>3   | 13-Aug-2015<br>11:20:29 am | Complete    | 3    | 1        | 1    | 0          | 1       | 0       | 0     | 0         | 0         | 0      |
| 12719 | 9 r893<br>Chandan | Kumar     | mic joh<br>Duratio | in conv.wav<br>on : 21 (s) | ~         | Credits:<br>Total Contacts:<br>Credit Used: | 1<br>2<br>2   | 13-Aug-2015<br>11:19:26 am | Complete    | 2    | 1        | 1    | 0          | 0       | 0       | 0     | 0         | 0         | 0      |
| 12718 | 5 r893<br>Chandan | Kumar     | mic joh<br>Duratio | in conv.wav<br>on : 21 (s) | ~         | Credits:<br>Total Contacts:<br>Credit Used: | 1<br>1<br>1   | 13-Aug-2015<br>10:56:44 am | Complete    | 1    | 0        | 0    | 0          | 1       | 0       | 0     | 0         | 0         | •      |
|       |                   |           |                    |                            |           | Credits:                                    | 1             |                            |             |      |          |      |            |         |         |       |           |           |        |

Step 4 – You can check all your Answer Call, Non Answered call, Buzy No etc.

Note – Credit is deducted only for answered call & for all other status credit is refunded back to your Account.

| ulkssm        | S 🗄 🔍 Users v 🗶 IVR v           | 🗶 Misscall * 🎽 Settings * | Kara Credits +                                               |                               |
|---------------|---------------------------------|---------------------------|--------------------------------------------------------------|-------------------------------|
| TRANG TEMPLAT | 128892 r893                     | mic john conv.wav         | ✓ Credits: 1 16-Aug-2015 0                                   | Complete 1 1 0 0 0 0 (        |
| CON           | VOICE CAMPAIG                   | N SUMMARY                 |                                                              |                               |
| DEVI          | VOICE FILE<br>mic john conv.wav |                           | SEND BY<br>Chandan Kumar (r893)                              |                               |
| DAL           |                                 |                           | Summery                                                      |                               |
|               | Total Contacts                  | Dialed                    | Answered                                                     | No Answered                   |
|               | 717                             | 717                       | 447                                                          | 159                           |
|               | Busy                            | Congestion                | Failed                                                       | Hangup                        |
|               | 15                              | 93                        | 3                                                            | 0                             |
|               | Timeout Duration                | Timeout Ring              | DND                                                          | Duration                      |
|               | 0                               | 0                         | 0                                                            | 21                            |
|               | Pulse<br><b>30</b>              | Credits Used              | Credit is deducted only for a<br>Other Status Credit is Refu | Answered Call & for All nded. |
|               |                                 | •                         |                                                              |                               |
|               |                                 |                           | Details                                                      |                               |

# Change Password.

Step 1 – Click on My Account as shown in fig.

| bulkssms         | 🗶 IVR 👻 🗶 Misscall 🐐 🎽 Settings 🖉 🕻 Credits 🕫 | 🔺 My Account                            |
|------------------|-----------------------------------------------|-----------------------------------------|
| MESSAGING        | Welcome u8307 ( Bulk sms demo )               |                                         |
| VOICE MESSAGING  |                                               | Click on My Account                     |
| CONTACTS & LISTS | <ul> <li>Select Route</li> </ul>              | From: Sender ID                         |
| SENDER ID        | Promotional O Transaction O Enterprise        | Sender ID* select once  (Add Sender ID) |
| VOICE CALLER ID  |                                               |                                         |
| CREDITS          | Enter Contact Numbers Add Groups              | Text Message                            |
| TRANS. TEMPLATES |                                               | Language Template                       |
| CONVERT HINDI    |                                               | English   Select                        |
| DEVELOPER API'S  |                                               |                                         |
| BALANCE ENQUIRY? |                                               |                                         |
|                  |                                               |                                         |
|                  |                                               |                                         |
|                  |                                               |                                         |
|                  |                                               |                                         |
|                  |                                               |                                         |
|                  | Send Later                                    |                                         |

Step 2 – Click on change password & change your password.

|          |                                                       | 🐣 My Account                                                            |
|----------|-------------------------------------------------------|-------------------------------------------------------------------------|
|          |                                                       | My account                                                              |
|          | From: Sen                                             | Hi, u8307                                                               |
| terprise | Sender ID* select once ▼ (Add Sender ID) Text Message | Name : BULK SMS DEMO<br>Email : support@dialanddeal.com<br>BULKSSMS.COM |
|          | Language     Template       English     ▼             | View Profile<br>Password                                                |